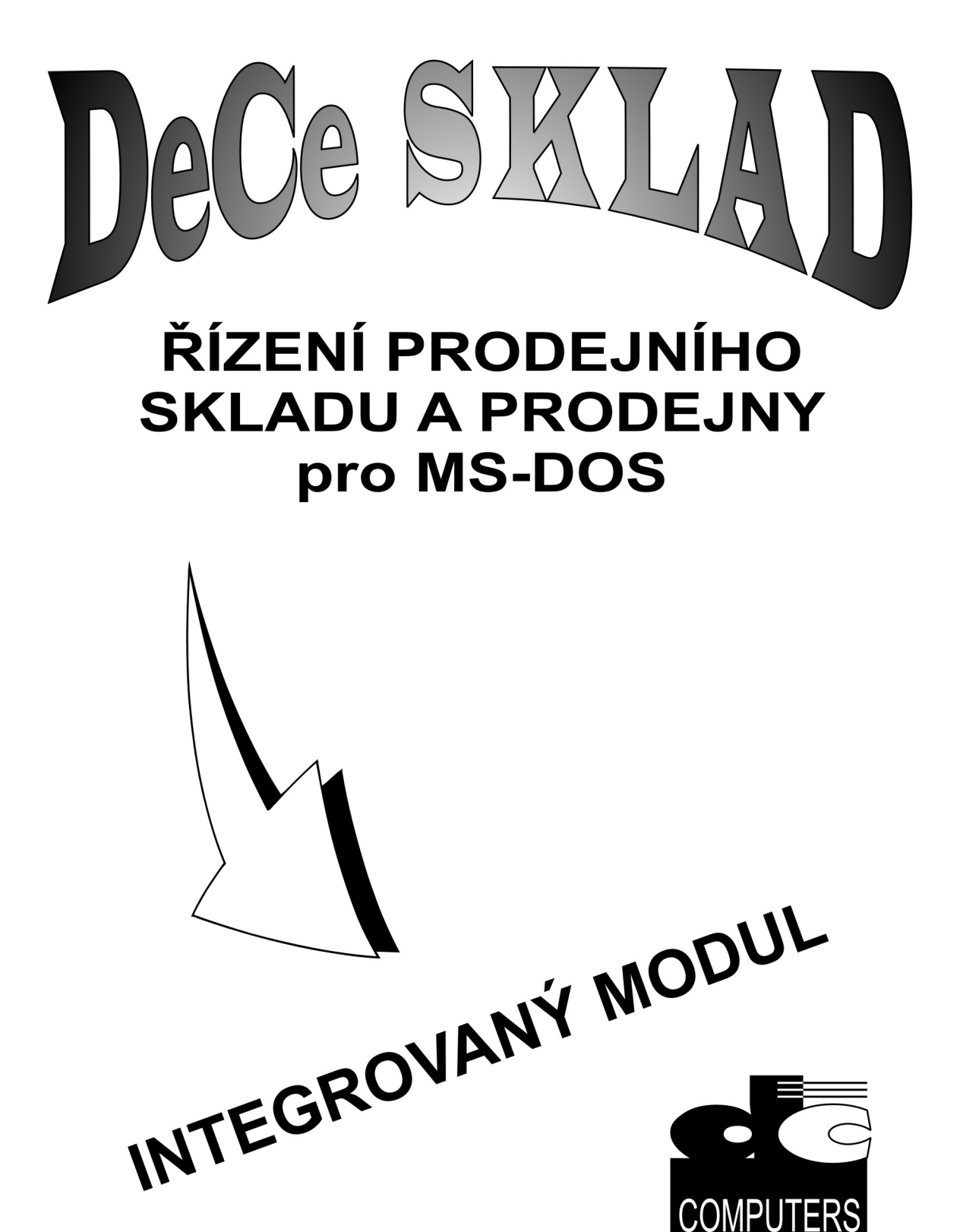

© DeCe COMPUTERS s.r.o. Žerotínova 378/9, 405 02 Děčín III telefon: 412 583 600 http://www.dece.cz dece@dece.cz

# I. Obsah příručky

| I.   | OBSAH PŘÍRUČKY                           | I-1    |
|------|------------------------------------------|--------|
| II.  | ÚVODNÍ INFORMACE                         | II-2   |
| III. | OVLÁDÁNÍ MODULU                          | III-3  |
| 9    | Sklad – evidence zboží                   |        |
| F    | Fak.př. – faktury přijaté                | III-10 |
| (    | Odb. + Dod. – odběratelé nebo dodavatelé | III-12 |
| 9    | Sest sestavy                             | III-15 |
| ١    | Výd./př. – výdejky/příjemky              | III-18 |
| ١    | Vyst.dok. – vystavování dokladů          | III-20 |
| 1    | Nást. – nástroje modulu                  | III-22 |
| IV.  | VAŠE POZNÁMKY                            | IV-24  |

## II. <u>Úvodní informace</u>

Integrovaný modul slouží jako doplněk k systému DeCe SKLAD. Obsahuje veškeré základní funkce pro vedení velkoobchodního skladu a maloobchodní prodejny, snadný a rychlý přístup k různým přehledovým sestavám; například v nabídce zboží je možné zjistit veškeré pohyby konkrétního zboží (nebo označeného zboží) za zvolené období, tisk zboží apod. Dále umožňuje rychlé opravy nebo pořizování v ceníku zboží, adresáři organizací nebo v pořízených dokladech, lze například v nabídce faktur u libovolné faktury změnit typ úhrady, datum zdanitelného plnění, splatnosti, popřípadě uhrazené částky apod., informace o vystavených dokladech odběratelům a dodavatelům s možností tisku a oprav těchto dokladů, př. Vystavení dokladu na základě již vystaveného dokladu apod. V neposlední řadě modul poskytuje seznam dnů, v kterých se uskutečnil nějaký výdej či příjem libovolného zboží. Po vybrání určitého dne je zobrazen seznam pohybů v daném dni. Tyto pohyby jsou barevně svázány podle čísla dokladu.

Kompletní popis ovládání systému DeCe SKLAD je uveden v základní "Uživatelské příručce" které je součástí dodávky systému a není úlohou tohoto doplňku se této problematice podrobněji věnovat. Taktéž veškerá nastavení při startu systému DeCe SKLAD včetně popisu nastavení jednotlivých parametrů jsou uvedeny v "Uživatelské příručce".

V tomto doplňku budou popsány pouze uživatelské funkce a nadstandardní možnosti, které jsou charakteristické pro ovládáni a funkci Integrovaného modulu.

### III. <u>Ovládání modulu</u>

Po spuštění se zobrazí v horní části obrazovky základní menu modulu. V tomto menu se pohybujeme kurzorovými klávesami (šipky do stran) a jednotlivé volby se aktivují stiskem klávesy **<Enter>** nebo šipkou dolů. Po startu modulu je automaticky zobrazen číselník zboží, pokud obsahuje alespoň jedno zboží. V opačném případě se zobrazí pouze úvodní menu.

### Základní menu Integrovaného modulu

| 📸 sklad.bat - GLBSKLAD                                                                 |                                                                                                    |
|----------------------------------------------------------------------------------------|----------------------------------------------------------------------------------------------------|
| Sklad Fak.vyd. Fak.Př. Odb. Dod. SesT. Výd./                                           | Př. VYst.dok. Nást. 08.10.01 13 09                                                                                                |
| Číslo pracoviště: 02<br>Název pracoviště: Jana P.<br>Nabídka zboží pořízeného v ceníku | INTEGROUANÝ MODUL DeCe SKLAD<br>(C) DeCe COMPUTERS s.r.o.<br>tel/fax: (0412) 513600<br>e-mail: dece@dece.cz<br>http://www.dece.cz |

### Sklad – evidence zboží

Jedná se o standardní nabídku zboží, která má veškeré schopnosti a způsob ovládání shodný jako v systému DeCe SKLAD. Je zde několik horkých kláves navíc:

• Klávesa **<F3>** zobrazí "pořizovák" zboží, který automaticky načte kartu zboží, na kterém stálo naposled ukazovátko nabídky.

- Kombinace kláves **<ALT+R>** zobrazí tabulku s možností zobrazení průběhu nebo rezervací zboží se seznamem příslušných objednávek přijatých a zakázek.
- Klávesa **<Enter>** zobrazí nabídku možných akcí s daným zbožím (žádné zboží není označeno) nebo se vším označeným zbožím (pomocí klávesy **<Insert>**).
- Další "horké" klávesy jsou popsány v nápovědě ovládání nabídky ceníku, viz. Níže

#### Nabídka ceníku zboží

| 💏 sklad.bat - GLBSKLAD                   |                                        |                         |
|------------------------------------------|----------------------------------------|-------------------------|
| Sklad Fak.vyd. Fak.Př. Odb.              | Dod. SesT. Výd./Př. VYst.do            | k. Nást. 08.10.01 13 11 |
| Výběi                                    | r z označeného zboží – filtr           |                         |
| <u>C.zb. Název zboží</u>                 | Cena+DPH 1 Množ.                       | Prüb. Rezer.            |
| D02307.01 P Etikety RAYFII               | LM 105x57 353,80 0                     | 1,00 0,00 0,00 <b>t</b> |
| D02306.01→P Etikety RAYFII               | LM_70x35 ž 500,20 0                    | 1.00 0.00 0.00          |
| D01850.01 P Etikety v koto               | oučku 22x1 18,30 0                     | 0.00 0.00 0.00          |
| D00803.01 P Etikety v koto               | oučku 32x2 427,00 0                    | 0.00 0.00 0.00          |
| D03013.01 P EUROKLIP 40×60               | 0 160,00 0                             | 0.00 0.00 0.00          |
| D02908.01 P Folie FOLAREX                | MX,A4,0.0 1 464,00 0                   | ,00 0,00 0,00           |
| D02937.01→P Folie paleti                 | <u> </u>                               | 0,00 0,00               |
| D02110.01 P Folie Xertec                 | Výdeje zboží                           | 0,00 0,00               |
| DU1198.U1PP HP IRON-ON T                 | Přijmy zboží                           | 0,00 0,00               |
| DUU840.01 P HP Photo PAP                 | Ziskovost zboži                        | 0,00 0,00               |
| 692070.01 P HP Photo pap                 | Souhrnné pohyby                        | 0,00 0,00               |
| 672546.01 P HP Photo pap                 | Tisk zboži                             | 0,00 0,00               |
| 692340.01 P HP Photo-qua                 | Nastavení sKrytého zboží               | 0,00 0,001              |
| 20/4921 0                                | Naștaveni zakazu polizivani            |                         |
|                                          | Pohyby zboži – nAbidka                 |                         |
| Název zboží: P Folie p                   | Přehled výrob <mark>N</mark> ích čísel | ▶ az slevy:             |
| Cis.skupiny: P - Papi                    |                                        |                         |
| Dodavatel : 1634 - HULH s                | s.r.o. Max.mnozs                       | tv1: 0                  |
| Dat.prijmu : 06.08.01 0                  | ydeje: 31.08.01 Posl.nak.              | c. 173,00               |
| Rezervovano: 0,0                         | a skryte: Nejlev.do                    | a.: 1649                |
| Překled užeck výdejš <del>desíka s</del> | zkoží – i označoní zk <del>oží</del>   |                         |
| rrenieu vsech vydeju daneno z            | 20021 - 1 02nacene 20021               |                         |

Po vybrání libovolné volby klávesou **<Enter>** se zobrazí tabulka pro nastavení základních parametrů tisku výstupní sestavy.

### Upozornění:

Veškeré změny, které provedete při nastavování v této tabulce se uloží a budou doplněny při opětovném zavolání.

Na prvních dvou řádcích této tabulky jsou informace o počtu označených položek zboží (pomocí klávesy **<Insert>**). Pokud nebylo vybráno žádné zboží je zde zobrazena nula a sestava se vytvoří jen pro zboží, na kterém naposled stálo ukazovátko nabídky.

Dále je zde uvedeno období, za které se daná sestava vytvoří, které je přednastaveno od 01.01. daného účetního roku až po dnešní datum. Toto období lze změnit dle aktuální potřeby, které nás momentálně zajímá.

Volba "Sestavu nastavit ručně" může obsahovat dva znaky:

- N sestava se vytvoří dle posledního uloženého nastavení.
- A je zobrazena tabulka, která obsahuje příslušné nastavení pro další zpracování sestavy. Tato tabulka je specifická pro každou volbu. U opisu všech výdejů a příjmů se jedná o výběrovou tabulku pro opis pohybů s patřičnými přednastavenými údaji. Ziskovost a souhrnné pohyby jsou obdobou stejně nazvaných výkonných programů a tisk zboží volá výběrovou tabulku pro tisk ceníku se všemi údaji.

#### Pozor !!!

Veškeré výběrové tabulky jsou nastaveny dle přednastavených uschovaných kritériích výběru. Pokud je tedy provedena libovolná změna bude se vztahovat pouze na sestavu, kterou právě budeme tisknout. Po opětovném zavolání výběrové tabulky je znovu nastavena dle přednastavených kritériích. Změna přednastavených kritérií je

možná pomocí tzv. uživatelského uložení sestav, viz kapitola v základní příručce "Vlastní uložení nastavení v sestavách".

### Položky nabídky:

- { Výdeje zboží } přehled všech výdejů. V případě, že není modifikováno předdefinované nastavení jsou ve výsledné sestavě zobrazeny veškeré výdeje ve zvoleném období. Pokud je nastaven tisk rekapitulace jsou na konci dané sestavy nasoučtovány tyto výdeje do celkové sumy. Shodná sestava by vznikla po spuštění programu "Opis pohybů" v systému DeCe SKLAD a to v případě zvolení zaškrtnutím dokladů "převodky" a "výdejky". "Návratky" i "příjemky cizí" musí být potlačeny.
- { Příjmy zboží } přehled všech příjmů. V případě, že není modifikováno předdefinované nastavení jsou ve výsledné sestavě zobrazeny veškeré příjmy ve zvoleném období. Pokud je nastaven tisk rekapitulace jsou na konci dané sestavy nasoučtovány tyto příjmy do celkové sumy. Shodná sestava by vznikla po spuštění programu "Opis pohybů" v systému DeCe SKLAD a to v případě zvolení zaškrtnutím dokladů "návratky" a "příjemky cizí". "Převodky" i "výdejky" musí být potlačeny.
- { Ziskovost zboží } přehled ziskovosti. V zadaném období jsou vyhledány veškeré výdeje sledovaného zboží nebo označeného zboží, ve kterých se zpracovávají skladové a prodejní hodnoty jednotlivého zboží. Na základě těchto údajů je pak spočítána ziskovost. Obdobné sestavy lze docílit pomocí shodného nastavení kritérií v programu "Přehled ziskovosti zboží" v systému DeCe SKLAD.
- { Souhrnné pohyby } saldo všech pohybů. Daný volba pracuje vytiskne obdobnou sestavu jako program "Souhrnné pohyby", pokud jsou stejně nastaveny kritéria jako má tato volba. Po potvrzení této volby se kumulují zboží se stejným identifikačním číslem (nezávisle na čísle podskladu) a typem pohybu (příjmy, výdeje, vlastní příjmy návratky,vlastní výdeje - převodky).
- { *Tisk zboží* } tisk zboží na obrazovku nebo tiskárnu. Sestavu lze vytvořit i pomocí programu "Tisk ceníku se všemi údaji".

Obrazovka s nabídkou kláves k ovládání nabídky zboží (na klávesu <SHIFT+F1>)

| es E:\                                                                            | WINXP\Syste              | em32\cmd.exe                                                               |
|-----------------------------------------------------------------------------------|--------------------------|----------------------------------------------------------------------------|
| Sk 1                                                                              | <mark>ıd</mark> Fak.vyd. | Fak.Př. Odb. Dod. SesT. Výd./Př. VYst.dok. Nást. 25.10.02 12 26            |
|                                                                                   |                          |                                                                            |
|                                                                                   | F2                       | - Zobrazení množství v počtu balení                                        |
|                                                                                   | F5                       | - Výběr cenové kategorie pro výpočet prodejních cen (1-5)                  |
|                                                                                   | F6<br>F7                 | - Zobrazeni skladove (nakupni) čeny                                        |
|                                                                                   | F8                       | - Zobrazení prodejní ceny s DPH                                            |
|                                                                                   | F10                      | <ul> <li>Přepínání mezi zobrazením všeho zboží a zboží z filtru</li> </ul> |
|                                                                                   | SHIFT+F10                | – Načtení označeného zboží do filtru                                       |
|                                                                                   | Numer. /                 | - Výběr zboží k označení                                                   |
|                                                                                   | Tabelator                | - Zobrazení / zrušení dalších informaci o zboží                            |
|                                                                                   | SHIFT+F4                 | - ZODPAZENI KAPTY ZDOZI                                                    |
|                                                                                   | SHIFT+F5                 | <ul> <li>Přehled pohvbů aktuálního zboží</li> </ul>                        |
|                                                                                   | SHIFT+F6                 | - Přepínání široká nabídka/úzká nabídka                                    |
|                                                                                   | SHIFT+F7                 | - Poznámka ke zboží                                                        |
|                                                                                   | CTRL+K                   | - Vyhledávání zboží podle zadaného čárového kódu                           |
|                                                                                   | CI+CSH)+Q                | - Ubnovení uschovaneho (Uschovaní) oznacení ceníku                         |
|                                                                                   | Stiskněte                | nějakou klávesu                                                            |
|                                                                                   |                          |                                                                            |
|                                                                                   |                          |                                                                            |
| <sh i<="" th=""><th>FT&gt;<f1> - n</f1></th><th>ápověda pro výběr zboží</th></sh> | FT> <f1> - n</f1>        | ápověda pro výběr zboží                                                    |

### Fak.vyd. – faktury vydané

Pokud existují nějaké vydané faktury v nastaveném měsíci budou zobrazeny pod tutou volbou. Každý řádek v tomto seznamu obsahuje informace o jednotlivé faktuře (číslo faktury, první název odběratele, celkovou částku faktury, datum vystavení a splatnosti). Podrobnější informace jako jsou základy DPH, hodnoty DPH, typ platby, uhrazenou částku apod. jsou uvedeny pod seznamem faktur. Pokud se tyto doplňující údaje pod seznamem nenachází, pak je stiskem klávesy **<Tab>** (tabelátor) zobrazíme. Klávesou **<Enter>** vyvoláme nabídku možných akcí s danou fakturou (žádná faktura není označena) nebo se všemi označenými fakturami (pomocí klávesy **<Insert>**).

- 🔓 sklad.bat GLBSKLAD - 🗆 🗵 Sklad <mark>Fak.vyd.</mark> Fak.Př. Odb. Dod. SesT. Výd.∕Př. VYst.dok. Nást. Přehled vydaných faktur Číslo fakt. Odběratel Částka Dat.vyst 08.10.01 13:12 Dat.spl. 11.10.01 vyst. →003032/01 **TOPLEAS** a.s 18 822,70 01.10.01 600,30 860,30 01.10.01 01.10.01 Sobotka Tomáš DOPRAVNÍ PODNIK 27 25 <mark>→</mark>003033/01 01.10.01 003034/01 01.10.01 Státní plavební DECE\_DA 29 373,90 003035/01 01. 10.01 15.10.01 003036/01 Faktura č. 003032/01 10.01 08.10.01 TANDEM-Hós Ště 003037/01 10.01 01.10.01 003038/01 TIsk dokladu na tiskárnu 15.10.01 10.01 003039/01 DECE DA Export dokladu do HTML souboru 10.01 08.10.01 003040/01 AZ PROP Storno dokladu 10.01 16.10.01 003041/01 003042/01 HOCO BA Bureš h Op<mark>R</mark>ava výdejky Oprava faktury 10.01 16.10.01 10.01 02.10.01 003043/01 HOCO BA Pořízení platby Faktury 10.01 16.10.01 003044/01 DELTA P oZnačených faktur 10.01 .10.011 16 1/62 Zisk fAktury Přesun na odběratele Vysta<mark>V</mark>ení dokladu z dokladu Zkl. 0%: Zkl. 5%: Zkl.22%: 15 428,40 Typ platby : Převodním příkazem Pr.:08 0,00 Vytištěna : A Datum platby: 5%: 0,00 DPH 3 394,30 Faktura DPH 22%: Se zbožím spl.: 11.10.01 з. Opakovaný tisk dokladu na obrazovku – i označené doklady
- Nabídka vydaných faktur

| CN E:\WINXP\System32\cmd.exe |              |                        |                            |            |                 |                      |      |
|------------------------------|--------------|------------------------|----------------------------|------------|-----------------|----------------------|------|
| Sklad Fak.vyd                | . Fak.Př. Od | b. Dod. Se:            | sT. Výd./Př                | . VYst.dok | . Nást.         | 25.10.02 1           | 2:26 |
|                              |              | Přehled                | vydaných fa                | ktur       |                 |                      |      |
| Cislo takt.                  | Udbératel    |                        | Castka                     | 4 4 77 90  | Dat.vyst        | . Uat.spl.           |      |
|                              | MECHBYIE, S  | . <b>r.o.</b><br>Vinon |                            | 1.476,20   | US.IU.UI        | 15.IU.UI<br>10.11.01 |      |
|                              | DOPRALINT    | NUNH                   |                            | 0.312,30   | <b>UJ.IU.UI</b> |                      |      |
|                              | Sohotka T    | Noklad                 | > Uúdeika.                 | faktura    |                 | 05.10.01             |      |
| <b>003075/01</b>             | CITADEL      | Doklad:                | > Zjednoduš                | ený daňový | doklad          | 19.10.01             |      |
| 003076/01                    | SCS s.r      | Doklad                 | ≻ <mark>0</mark> čtenka    |            |                 | 12.10.01             |      |
| 003077/01                    | SELECTR      | Doklad                 | > Zálohová                 | Faktura    |                 | 19.10.01             |      |
| → 003078/01                  | SLAMONT      | Doklad                 | > Příjemka                 |            |                 |                      | T    |
|                              | CAUIS a      | Doklad                 | > Ubjednávk<br>S objednávk | a prijata  |                 |                      |      |
|                              | Střodož      | Doklad                 | Z UBJEDNAVK<br>Nakédka     | a vydana   |                 | 10 10 01             |      |
| 003081/01                    |              | Doklad'                | / Naviuka<br>> PřeuoN me   | zi nodskla | du              |                      |      |
|                              | TANDEM-      | Doklad                 | > Za <mark>K</mark> ázka   | 21 pouskia | uy              | 05.10.01             | 1    |
| 40764 1                      |              |                        |                            |            |                 |                      |      |
|                              | P            | řesun na o             | dběratele                  |            |                 |                      |      |
| Zk1. 0%:                     |              | ystaVení d⊨            | okladu z do                | kladu →    |                 |                      |      |
| Zk1. 5%:                     |              |                        |                            |            | J               |                      |      |
| ZK1.22%:                     |              | 1.210,00 1             | yp platby :                | Prevodnim  | prikazer        | m Pr.:12             |      |
| DPH 58:                      |              | 244 20 5               | ytistena :<br>aktura :     | R Datum    | platby:         | 15 10 01             |      |
| <b>DIN 22</b> %.             |              | 200,20                 | ancura .                   | 36 2002IM  | spi             | 13.10.01             |      |
| Vystavení výde               | jky a faktur | y na zákla             | dě vybranéh                | o dokladu  |                 |                      |      |

■ Nabídka možností vystavení dokladu na základě dokladu existujícího

■ Obrazovka s nabídkou kláves k ovládání nabídky faktur (na klávesu <SHIFT+F1>)

| E:\WINXP\Sys                                                                     | tem32\cmd.exe                                                                                                    |                                                                                              |                                                                                                    |                                          |
|----------------------------------------------------------------------------------|----------------------------------------------------------------------------------------------------|----------------------------------------------------------------------------------------------|----------------------------------------------------------------------------------------------------|------------------------------------------|
| Sklad <mark>Fak.vyd</mark><br>F2 - Z<br>F3 - Z<br>F4 - Z<br>Stiskně              | Fak.Př. Odb. Dod. Ses<br>Nápověda k<br>obrazení dodacího a fak<br>obrazení položek na dok<br>obrazení zisku na prode<br>te nějakou klávesu | T. Výd./Př. VYst.dol<br>nabídce dokladů —<br>turačního místa a ko<br>ladu<br>jních dokladech | <. Nást. 25.10.<br>pnečného příjemc                                                                                        | 02 12 32<br>e                            |
| +003072/01<br>+003073/01<br>+003074/01<br>+003075/01<br>+003076/01<br>+003077/01 | JAROSLAV SÇKORA<br>DOPRAVNI PODNIK<br>Sobotka Tomáš<br>CITADEL, s.r.o.<br>SCS s.r.o.<br>SELECTRA spol.s r.o.                               | 8.312,50<br>28.710,10<br>34.310,10<br>1.102,50<br>16.174,50<br>1.482,30                      | 05.10.01 19.10<br>05.10.01 05.10<br>05.10.01 05.10<br>05.10.01 19.10<br>05.10.01 12.10<br>05.10.01 12.10<br>05.10.01 19.10 | .01 +<br>.01<br>.01<br>.01<br>.01<br>.01 |
| Zk1. 0%:<br>Zk1. 5%:<br>Zk1.22%:<br>DPH 5%:<br>DPH 22%:<br>Přehled všech         | Císlo do<br>0,00 Za<br>0,00 Za<br>1.210,00 Ty<br>0,00 Vy<br>266,20 Fa<br>vystavených faktur, SHI                                           | kladu: 03333/01                                                                              | ena<br>n příkazem Pr.:1:<br>platby:<br>n spl.: 15.10.0                                                                     | 2                                        |

Po vybrání libovolné volby klávesou **<Enter>** se zobrazí tabulka pro nastavení základních parametrů tisku výstupní sestavy. Ovládání je stejné jako v tabulce pod agendou s výpisem zboží skladu (kapitola "Sklad").

Položky nabídky:

- { Tisk dokladu na obrazovku } zobrazení dané faktury nebo označených faktur na obrazovku.
- { Tisk dokladu na tiskárnu } tisk dané faktury nebo označených faktur na tiskárnu.
- { Storno dokladu } storno dané faktury nebo označených faktur. S jednotlivými fakturami jsou stornovány i dodací lity (výdejky).
- { Oprava výdejky } oprava dodacího listu (výdejky) na který byla vystavena faktura.
- { *Oprava faktury* } oprava základních údajů faktury. Po potvrzení vybrané volby se zobrazí následující tabulka.

Obrazovka s nabídkou oprav faktury

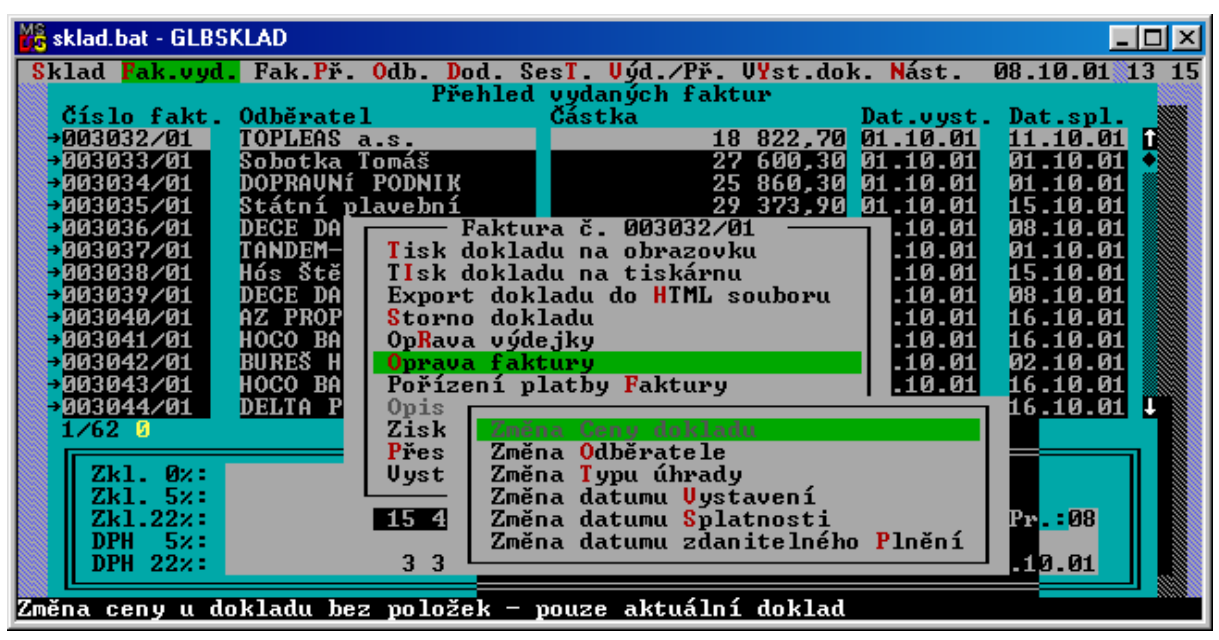

- { Změna ceny dokladu } změna ceny u dokladu bez položek (doklad neobsahuje zboží).
- { Změna odběratele } změna odběratele v aktuálním dokladu.
- { Změna datumu splatnosti } změna datumu splatnosti aktuální faktury.
- { Změna typu úhrady } změna typu úhrady aktuální faktury.
- { Změna zdanitelného plnění } změna datumu zdanitelného plnění aktuální faktury.
- { Pořízení platby faktury } vyvolá nabídku vystavených faktur. Po stisku klávesy <Enter> je možné zadat částku úhrady. V případě stisku klávesy <Enter> na prázdné položce částky je automaticky doplněna celková částka faktury. po potvrzení zadáme i datum kdy byla provedena úhrada faktury.
- { Opis označených faktur } sestava vystavených faktur, která obsahuje základní informace o každé faktuře, např. jméno a adresu odběratele, datum pořízení, hodnotu faktury a sazeb DPH atd.
- { Zisk faktury } zobrazí na obrazovce zisk v procentech a v korunách dané nebo označených faktur.
- { Přesun na odběratele } přesun na odběratele / dodavatele aktivní faktury.

### Fak.př. – faktury přijaté

Pokud existují nějaké přijaté faktury v nastaveném měsíci budou zobrazeny pod tutou volbou. Každý řádek v tomto seznamu obsahuje informace o jednotlivé faktuře (číslo faktury, první název odběratele, celkovou částku faktury, datum vystavení a splatnosti). Podrobnější informace jako jsou základy DPH, hodnoty DPH, typ platby, uhrazenou částku apod. jsou uvedeny pod seznamem faktur. Pokud se tyto doplňující údaje pod seznamem nenachází, pak je stiskem klávesy <Tab> (tabelátor) zobrazíme. Klávesou <Enter> vyvoláme nabídku možných akcí s danou fakturou (žádná faktura není označena) nebo se všemi označenými fakturami (pomocí klávesy < Insert>). Veškeré akce spjaté s přijatými fakturami jsou totožné s vystavenými, které jsou popsány výše.

#### 🍓 sklad.bat - GLBSKLAD - 🗆 🗵 Sklad Fak.vyd. <mark>Fak.Př.</mark> Odb. Dod. SesT. Výd./Př. VYst.dok. Nást. 08.10.01 13:16 Přehled přijatých faktu Částka Dat.spl. 31.10.01 Číslo fakt 5101436858 Dodavate1 01.10.01 890,00 ProCA s.r.o. 5101436865 200104136 200190122 751010131 ProCA s.r.o. MIUS a.s. MIUS a.s. eD SYST ED SYST TI 01.10.01 800,00 31.10.01 192,98 660,65 5 Й2 .10.01 15.10.01 Й2 .2 10.01 09.10.01 Faktura č. 5101436858 10.01 15.10.01 51010136 Tisk dokladu na obrazovku 10 <u>01</u> 15 10 Й1 2015001819 5101437006 5101436975 PENTA S TIsk dokladu na tiskárnu 10.01 Ø6 10. 01 31.10 ProCA Export dokladu do HTML souboru 10 Ø1 Ø1 S ProCA Storno dokladu 10.01 31.10. Й1 S Op<mark>R</mark>ava příjemky Oprava faktury 15.10. 00168582 EXPERT 10.01 Ø1 27/01 Unger A RYNDA J 10.01 02 .10.01 210100143 Pořízení platby Faktury Ø9 Ø1 10 01 Й 51010318 10.01 eD SYST pis oZnačenj 0.01 T tuv /34 🗕 Přesun na dodavatele VystaVení dokladu dokladu Zkl. Ø% : Zk1. 5% Zk1.22%: DW 5%: 0,00 Zaplacena : Nezaplacena Převodním příkazem N Datum platby: 0,00 Typ platby 0,00 Vytištěna 890,00 Pr.:09 -N<mark>Datum</mark> Se zbožím latby p Faktura spl.: 31.10.01 DPH 22%: 195,80 Vystavení výdejky nebo příjemky z existujícího dokladu

#### Nabídka přijatých faktur

Integrovaný modul DeCe SKLAD, verze 2021

| E:\WINXP\Sys     | tem32\cmd.ex           | e                      |                              |                          |                    | _          |       |
|------------------|------------------------|------------------------|------------------------------|--------------------------|--------------------|------------|-------|
| Sklad Fak.vyc    | d. Fak.Př. O           | db. Dod. S             | iesT. Výd./Př.               | VYst.dok.                | Nást.              | 25.10.02   | 12:27 |
|                  |                        | Přehled                | přijatých fak                | tur                      |                    |            |       |
| Číslo fakt.      | . Dodavatel            |                        | Částka                       | D                        | at.vyst            | . Dat.spl. |       |
| ➡5101436858      | Franta Kač             | átko                   |                              | 890,00 0                 | 1.10.01            | 31.10.01   | Î.    |
| ⇒5101436865      | Franta Ka              |                        |                              | • •                      |                    | 31.10.01   |       |
|                  | Josef Ilu              | Uoklad -               | -> Výdejka, t                | aktura                   |                    | 15.10.01   |       |
| 200190122        | Josef Ilu              | Voklad -               | -> <mark>(</mark> jednodušei | ný daňový                | doklad             | 09.10.01   |       |
| 751010131        | ed SYST                | Voklad -               | -> Očtenka                   |                          |                    | 15.10.01   |       |
|                  | eU SYSI                | Doklad -               | -> Zálohová ŀ                | aktura                   |                    | 15.10.01   |       |
|                  | PENINS                 | Doklad -               | -> Prijemka                  |                          |                    | 06.10.01   |       |
|                  | Franta                 | Doklad -               | -> Ubjednavka                | prijata                  |                    | 31.10.01   |       |
|                  | Franta                 | Doklad -               | -> UBjednavka                | vydana                   |                    | 31.10.01   |       |
|                  | Kral Mi                | Doklad -               | -> Nabidka                   |                          |                    | 15.10.01   |       |
| →5Z <i>1/</i> U1 | Unger H                | Doklad -               | -> Prevol mez                | 1 podsklad               | У                  | UZ.1U.U1   |       |
|                  | KYNUH J                | Doklad -               | -> ZaKazka                   |                          |                    | UY.1U.U1   |       |
|                  | ED SYST                |                        |                              |                          | 40.04              |            |       |
|                  | <b>КНЪТ, 5</b>         | resun na               | dodavatele                   |                          | - 10-01            |            |       |
|                  | Josef I                | vystaveni              | GORIAGO Z GOR                | Tann 🕨                   |                    |            |       |
|                  | sule a c               |                        |                              |                          | - IV-VI<br>3 10 01 |            |       |
|                  | 3W3 d.S.<br>V.51 Winse | 1                      | ■ 11                         | 5.670,00 U<br>0          | 3.1U.UI<br>3 10 01 | 16.10.01   |       |
| 0100107100       | CONTONED C             |                        |                              | 7.U77,UU U<br>1 775 50 A | 3.10.01<br>7 10 01 | 10.10.01   |       |
| 751010101        | AN QUETEM              | . <b>F.U.</b><br>P7EPU |                              | 5 110 AA A               | 4.10.01<br>7 10 01 |            |       |
|                  | CD STOLEM              | 022011                 |                              | J. 110, UU U             | 4.10.01            | 13.10.01   |       |
| Mustauení uúde   | aiku a faktu           | eu na zákl             | adă uubraného                | dokladu                  |                    |            |       |
| vystaveni vyut   | сјку а такси           | у на закі              | aue vybranenu                | uokrauu                  |                    |            |       |

Obrazovka s nabídkou kláves k ovládání nabídky faktur (na klávesu <SHIFT+F1>)

| 🔤 E:\WINXP\System32\cmd.exe                         |                                 |                                          |                      |                      |       |
|-----------------------------------------------------|---------------------------------|------------------------------------------|----------------------|----------------------|-------|
| Sklad Fak.vyd.                                      | Fak.Př. Odb. Dod. Se            | sT. Výd./Př. VYst.dok                    | . Nást.              | 25.10.02             | 12 33 |
| Bicle fab                                           |                                 | ·                                        |                      |                      |       |
| -51016368588                                        | E3 - Zobrazení pol              | k naviuce uvkladu ——<br>ložek na dokladu |                      | 88831 10 01          | T     |
| 510143686                                           | F4 - Zobrazení zis              | sku na nrodeiních dokl                   | adech                | 31.10.01             |       |
| →200104136                                          |                                 |                                          |                      | 15.10.01             |       |
| <mark>₩→</mark> 200190122                           | 🛛 Stiskněte nějakou 🖡           | lávesu                                   |                      | <b>809.10.01</b>     | •     |
| <mark>→</mark> 751010131                            |                                 |                                          |                      | <b>15.10.01</b>      |       |
| →751010136                                          |                                 |                                          |                      | <b>15.10.01</b>      |       |
|                                                     | PENIA SIRAKUNICE v.o            | 1.155,00                                 | 02.10.01             | U6.1U.U1             |       |
|                                                     | Franta Kacatko                  | 63U,UU                                   | UZ.1V.V1             | 31.1U.U1             |       |
|                                                     | FFANTA KACATKO<br>Puśl Winaclau | 47.773,00<br>96 894 AA                   | UZ.IV.VI<br>09 40 04 | 31.IV.VI<br>10 10 01 |       |
| 597/01                                              | NFAI MIFUSIAV<br>Ungae Antonín  | 20.421,00<br>5 980 00                    | 02.10.01<br>A? 1A A1 | 13.10.01<br>N? 10 N1 |       |
| 210100143                                           | RYNNA Jiří                      | 4_490_32                                 | 02.10.01             | 02.10.01             |       |
| <b>→</b> 751010318                                  | eD SYSTEM CZECH                 | 18.954.00                                | 03.10.01             | 16.10.01             |       |
| <mark>→</mark> 4601005479                           | KAST, spol. s r.o.              | 349,20                                   | 03.10.01             | 16.10.01             |       |
| <mark>₩→</mark> 200104153                           | Josef Tlustý                    | 10.045,11                                | 03.10.01             | 16.10.01             |       |
| <mark>→</mark> 5101437204                           | Franta Kačátko                  | 147.199,00                               | 03.10.01             | 01.11.01             |       |
| →01-1003852                                         | SWS a.s.                        | 15.690,00                                | 03.10.01             | 16.10.01             |       |
| →500169135                                          | Král Miroslav                   | 19.097,00                                | 03.10.01             | 16.10.01             |       |
|                                                     | ECUIUNEK S.r.o.                 | 1.//5,58                                 | U4.1V.V1             | 15.10.01             |       |
|                                                     | ED SYSTEM CZECH                 | 5.118,00                                 | U4.TV.V1             | 15.10.01             | +     |
| Přebled učech n                                     | ějistúch faktur SUT             | TyE1 - pápověda                          |                      |                      | ÷.    |
| rrenieu vsech prijatych taktur, smirt+rt = hapoveda |                                 |                                          |                      |                      |       |

### Odb. + Dod. - odběratelé nebo dodavatelé

Obrazovka s nabídkou odběratelů

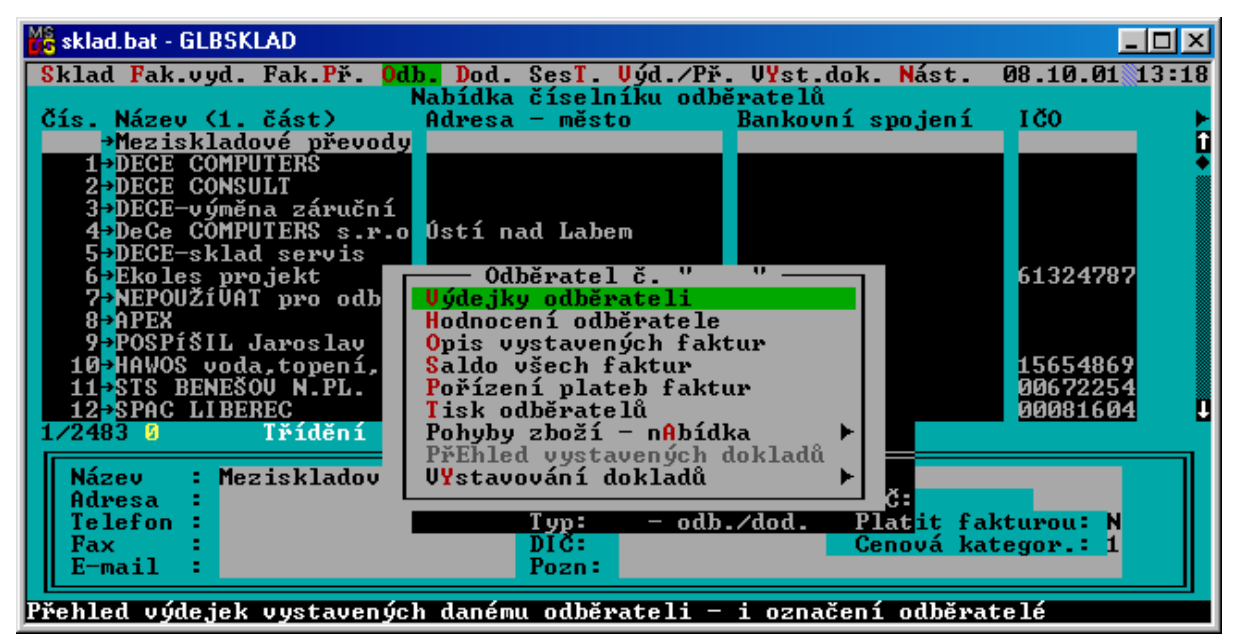

Obrazovka s nabídkou operací s odběrateli/dodavateli

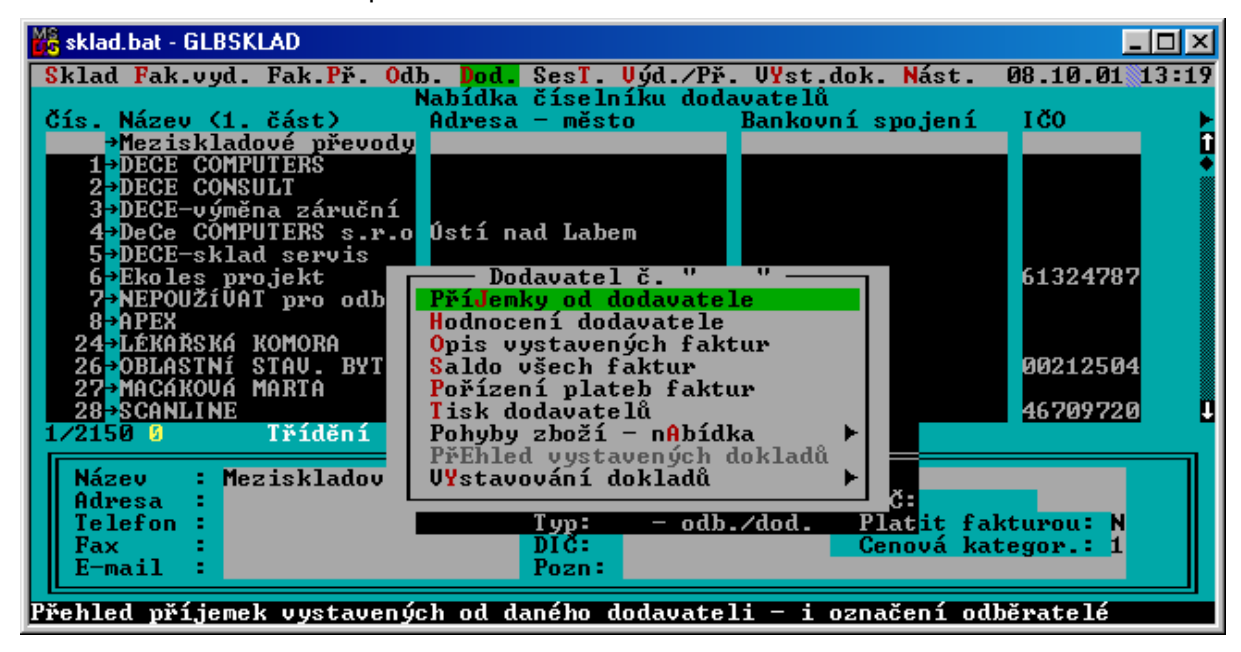

Obrazovka s nabídkou vystavených dokladů odběrateli/dodavateli

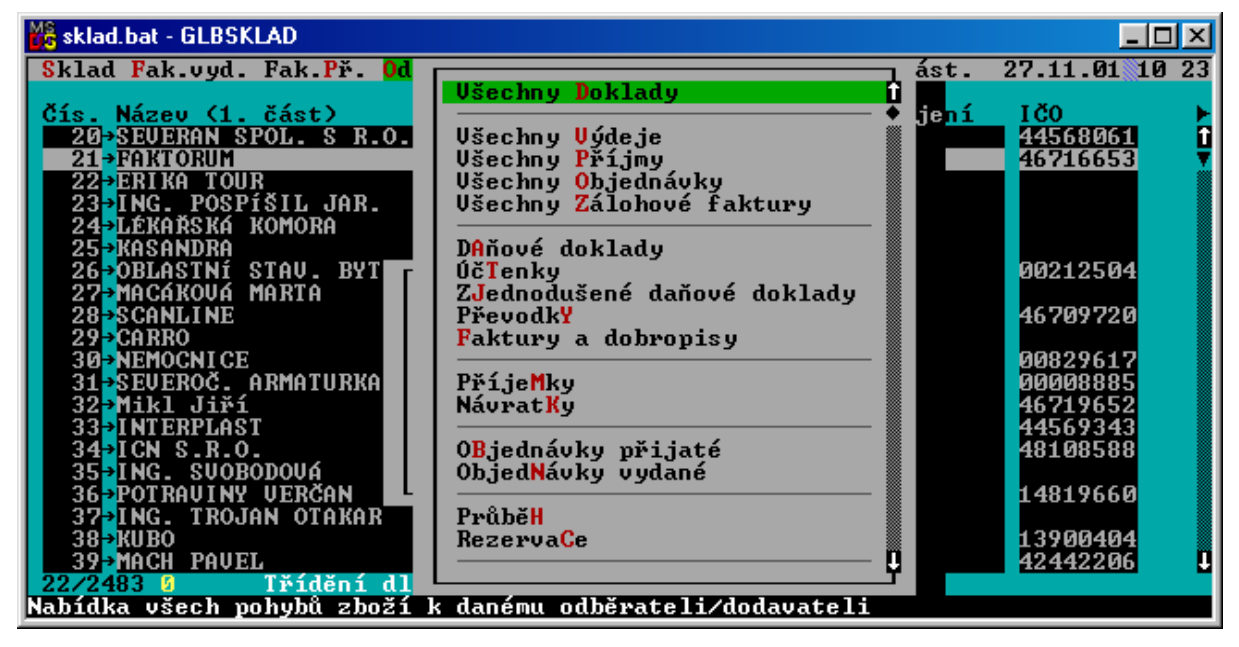

■ Obrazovka s "horkými" klávesami odběratelů/dodavatelů (<SHIFT+F1>)

| 🛋 E:\WINXP\System32\cmd.exe                                                            |                                                 |                     |                |  |  |
|----------------------------------------------------------------------------------------|-------------------------------------------------|---------------------|----------------|--|--|
| Sklad Fak.vyd. Fak.Př. D                                                               | <b>b.</b> Dod. SesT. Výd./Př.                   | . VYst.dok. Nást. : | 25.10.02 12:27 |  |  |
| čís. Ná 📻 🖿 🛉                                                                          | lánověda k nabídce orga                         | anizací ————        |                |  |  |
| 140+P. F3 - P                                                                          | řepnutí do pořizování                           | a oprav organizací  | 1              |  |  |
| ■141→00 SHIFT+F3 - Z                                                                   | obrazení karty organiz                          | zace                | 0935           |  |  |
| 142+Ba                                                                                 | řehled pohybů zboží za                          | a organizaci        |                |  |  |
|                                                                                        | oznamka k organizaci<br>Vebrození kreditu organ | inne                |                |  |  |
|                                                                                        | ODFazeni kreuitu organ                          | 112400              |                |  |  |
| 146-UL Stiskněte něj                                                                   | akou klávesu                                    |                     |                |  |  |
| 147-Be                                                                                 |                                                 |                     | <b>6008</b>    |  |  |
| 148→LE                                                                                 |                                                 |                     | <u>6451</u>    |  |  |
|                                                                                        | Děčín 4                                         |                     | (200504)       |  |  |
| 150-EL-SEK<br>151-PRONOPO                                                              | Uecin 4<br>Dăčíp 32                             |                     | 67225314       |  |  |
| 152-Pí, Urhánková                                                                      | Decin 32                                        |                     | 46794671       |  |  |
| 153-SPOL TRADE                                                                         | Ústí nad Labem                                  |                     |                |  |  |
| 154 <mark>-</mark> MAART SPOL. S R.O.                                                  | Děčín 1                                         |                     | 40230813       |  |  |
| 155+FEROX A.S.                                                                         | Děčín 5                                         |                     | 00008648       |  |  |
| 156 VETU SCHNEIDER                                                                     | Děčín Z                                         |                     | 11444291       |  |  |
| 157 pl. KLEMENIUVH                                                                     | Děčín Z                                         |                     | 49067231       |  |  |
| $150 + P_2 = PRTRYI = Dectri T$                                                        |                                                 |                     |                |  |  |
| 141/2483 1 Třídění dl                                                                  | le "Čís." vzestupně                             |                     |                |  |  |
| Soubor odběratelů, F3 – vstup do číselníku organizací, F12 – <u>všechny organizace</u> |                                                 |                     |                |  |  |

Obrazovka s nabídkou pohybů zboží a dokladů odběrateli/dodavateli

| 💏 sklad.bat - GLBSKLAD                             |                                                               |            | - 🗆 🗵       |
|----------------------------------------------------|---------------------------------------------------------------|------------|-------------|
| Sklad Fak.vyd. Fak.Př. Od                          |                                                               | 24.5       | 11.01 10:24 |
| Čís. Název (1. část)                               |                                                               | CD .       | 0           |
| 408→PRAUSE                                         | Všechny <mark>V</mark> ýdeje                                  | (1)        | l l         |
| 4099SPRINI<br>4109PRAMET Děčín a s                 | Vsechny Prijmy<br>Ušechnu Objednáuku                          | (0)<br>(0) |             |
| 411→Libišová                                       | Všechny Zálohové faktury                                      | λõΣ        | τ.          |
| 412 HYGIE družstvo kad.                            |                                                               | (0)        | 029424      |
| 4137STHVEBNI UGILISTE                              | ÚčTenku                                                       | (0)        |             |
| 415→AURELUS                                        | ZJednodušené daňové doklady                                   | (0)        |             |
| 416-SUCHARDA JIRI ING<br>417-Chanuát Hítázslau     | Převodky<br>Raktumu a dobnomicu                               | (0)        | 774766      |
| 418→TOPLEAS a.s.                                   |                                                               | 117        | 006231      |
| 419→GREGOR MILOSLAU                                | PříjeMky                                                      | (0)        | 659585      |
| 420→P. PRASEK<br>421→FLFKTROTFCH                   | NavratKy                                                      | (0)        | 363636      |
| 422→P. MALEC                                       | OBjednávky přijaté – všechny                                  | (0)        | 500000      |
| 423→ŠKOLNÍ JÍDELNA                                 | ObjEdnávky přijaté – nevyřízené                               | (0)        | 0001444     |
| 4247RHC S.F.O. 4257STROJ - UNION                   | Objednávky vydané – vsechny<br>Objednávky vydané – nevyŘízené | (0)        | 231895      |
| 426→HOECHST PRAHA                                  |                                                               |            |             |
| 427 <sup>-</sup> PROMSTAU<br>417/2483 0 Těíděpí dl | NezapLacené faktury a dobropisy                               |            |             |
| Nabídka všech vystavených do                       | )kladů odběrateli/dodavateli                                  |            |             |

Obrazovka s nabídkou položek z dokladu (Odběratel -> Vystavené doklady -> Přehled všech vystavených dokladů -> Zobrazení položek na dokladu -> Zobrazení výrobního čísla na položce)

| 📾 E:\WINXP\System32\cmd.exe                                                      |                                              |
|----------------------------------------------------------------------------------|----------------------------------------------|
| Odběratel číslo "418" – všechny                                                  | doklady                                      |
| G.dokladu Do — Nabidka vyrobnich cisel - zbozi "Kl<br>→A3291/A1 Uú Uúrobní číslo | JUTU7.30" S1C Pr. UU UV)<br>J7 7U M M01 08 N |
| 1/1 ↓ →Výrobní číslo                                                             | měs 6                                        |
| →401 P. POSE 1/1 Výpis nesetříděně                                               |                                              |
| vypis polozek na dokladu čislo v3291/vi z<br>Čzh. Název zboží                    | Ze dne vi.iv.vi<br>Množství Cena za MJ →     |
| →Na základě Vaší objednávky ze dne D1.1D.2DD1 Vám zas                            | síláme fakturu za                            |
| +následující zboží:                                                              |                                              |
| →<br>→Zhoží obiednala: sl. Pavelčáková                                           |                                              |
| 672247.01 BA Car. HP C6578DE (19ml)                                              | 1,000  1.127,80                              |
| DDD360.01 BA Car. HP 51645A                                                      |                                              |
| D03065.01 BA Toner SHARP SF 2314                                                 |                                              |
| DDD912.01 MI Toner PP8/E/L Long Live                                             | 1,000 3.990,00                               |
| DD1273.01 BA Toner SHARP do kop.Z-26(ZT-20TD1) BL                                | 2,000 3.247,40                               |
| ROD107.30 TI Seikosha BP-5780,A3,K (+7x páska)                                   | 1,000 10.790,00                              |
| 12/12 Výpis nesetříděně                                                          |                                              |
| -417 Charvat Vitezslav – Ubjednávky vydané – nevy                                | /K12ene (U)<br>5/0/ <b>/4/26</b>             |
| →419 GREGOR MILOSLAV Nevyrovnané pohLedávky (1                                   | fa+do) (1) 4 5659585 4                       |
| 417/2483 J Třídění d                                                             |                                              |
| vyrodni cisla ke zbozi na doklad, F8 - nabidka, F2 -                             | kladne/zaporne mnozstvi                      |

Jak již bylo popsáno v základní příručce jsou dodavatelé a odběratelé v jednom společném číselníku. Integrovaný modul má schopnost tento číselník rozdělit na dvě skupiny. První skupina obsahuje pouze odběratele a obchodní partnery, kteří jsou odběratelé ale i dodavatelé. Druhou skupinu tvoří pouze dodavatelé. Toto rozdělení je určeno znakem v číselníku odběratelů/dodavatelů, ve kterém se nachází položka "Odběratel/dodavatel". Jednotlivé řádky obsahují informace o našich obchodních partnerech (první část názvu, druhou část adresy, bankovní spojení a IČ). Podrobnější informace jako jsou například

telefon, fax, DIČ a další, jsou uvedeny pod seznamem. Pokud se tyto doplňující údaje pod seznamem nenachází, pak je stiskem klávesy **<Tab>** (tabelátor) zobrazíme. Klávesou **<Enter>** vyvoláme nabídku možných akcí s daným partnerem (žádný řádek není označen) nebo se všemi označenými partnery (pomocí klávesy **<Insert>**). Klávesa **<F3>** zobrazí "pořizovák" partnerů, který automaticky načte odběratele/dodavatele, na kterém stálo naposled ukazovátko nabídky.

- { Výdejky odběrateli } přehled výdejů danému odběrateli/dodavateli nebo všech označených odběratelů/dodavatelů.
- *{ Hodnocení odběratele } –* vyhodnocení vybraných odběratelů/dodavatelů na základě celkové odebrané hodnoty, počtu odběru popř. zisku v procentech.
- { *Opis vystavených faktur* } přehled faktur odběratelů/dodavatelů.
- { Saldo všech faktur } celkový součet faktur odběratelů/dodavatelů.
- { Pořízení plateb faktur } vyvolá nabídku faktur v daném měsíci označených nebo daného odběratele/dodavatele,. Po stisku klávesy <Enter> je možné zadat částku úhrady. V případě stisku klávesy <Enter> na prázdné položce částky je automaticky doplněna celková částka faktury. po potvrzení zadáme i datum kdy byla provedena úhrada faktury.
- { *Tisk odběratelů* } opis vybraného/ých odběratelů/dodavatelů.

### <u>Sest. - sestavy</u>

Obrazovka s nabídkou sestav

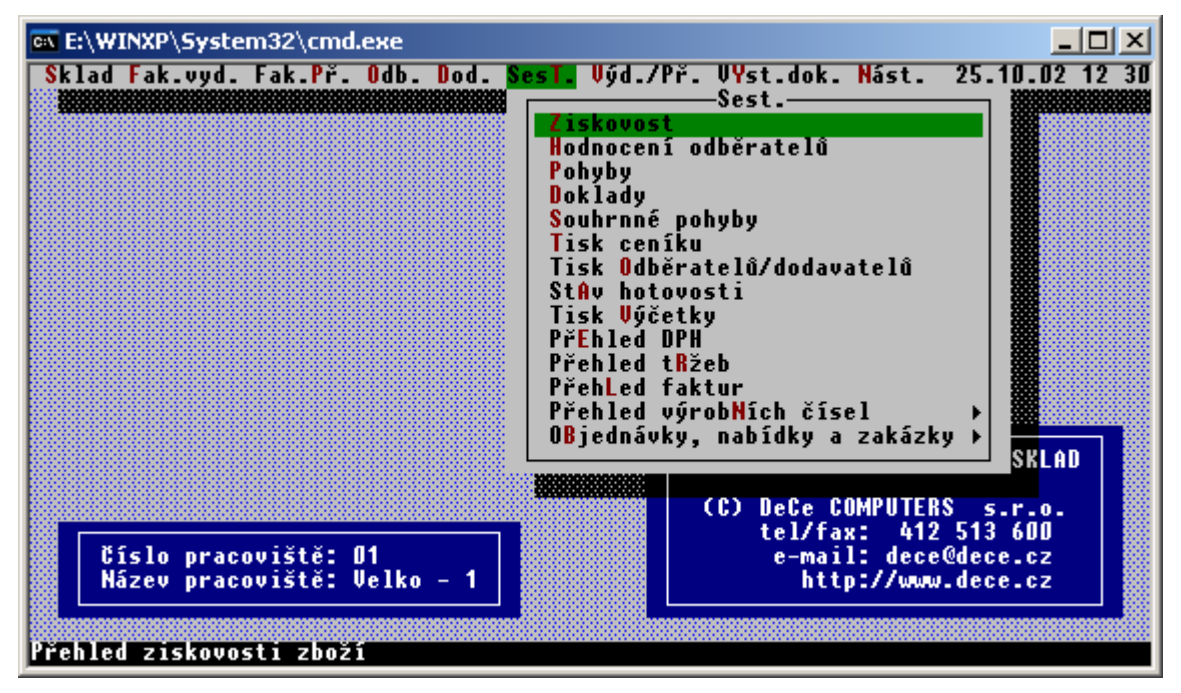

Obrazovka s nabídkou sestav (pokračování)

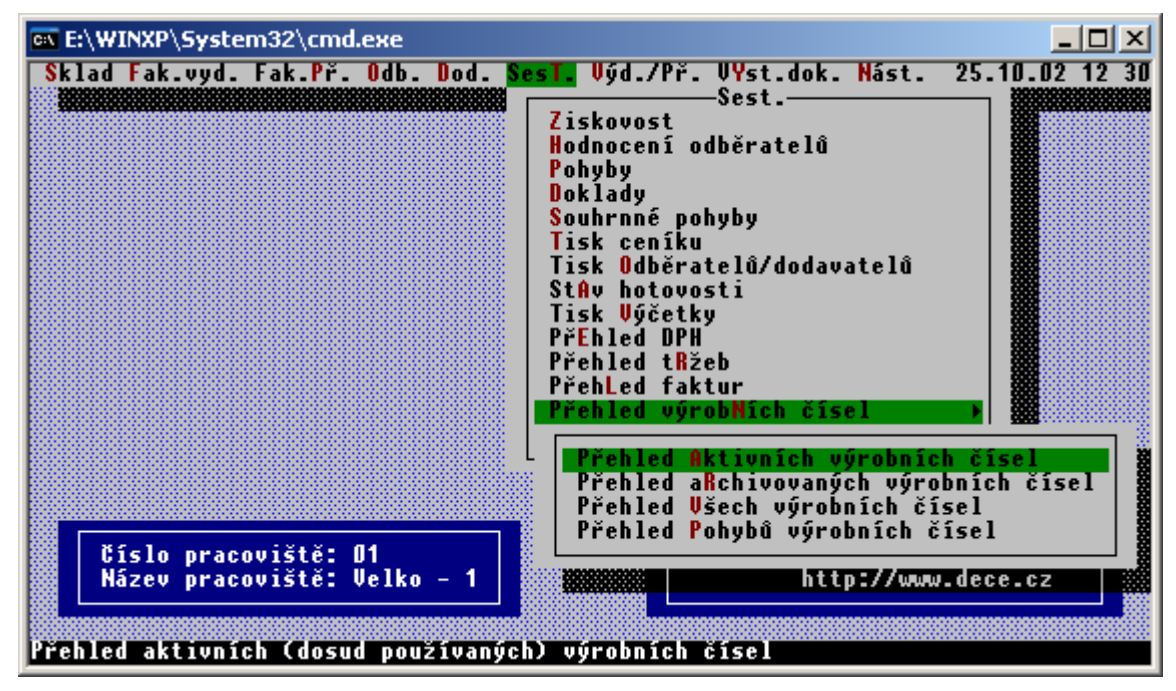

Obrazovka s nabídkou sestav (pokračování)

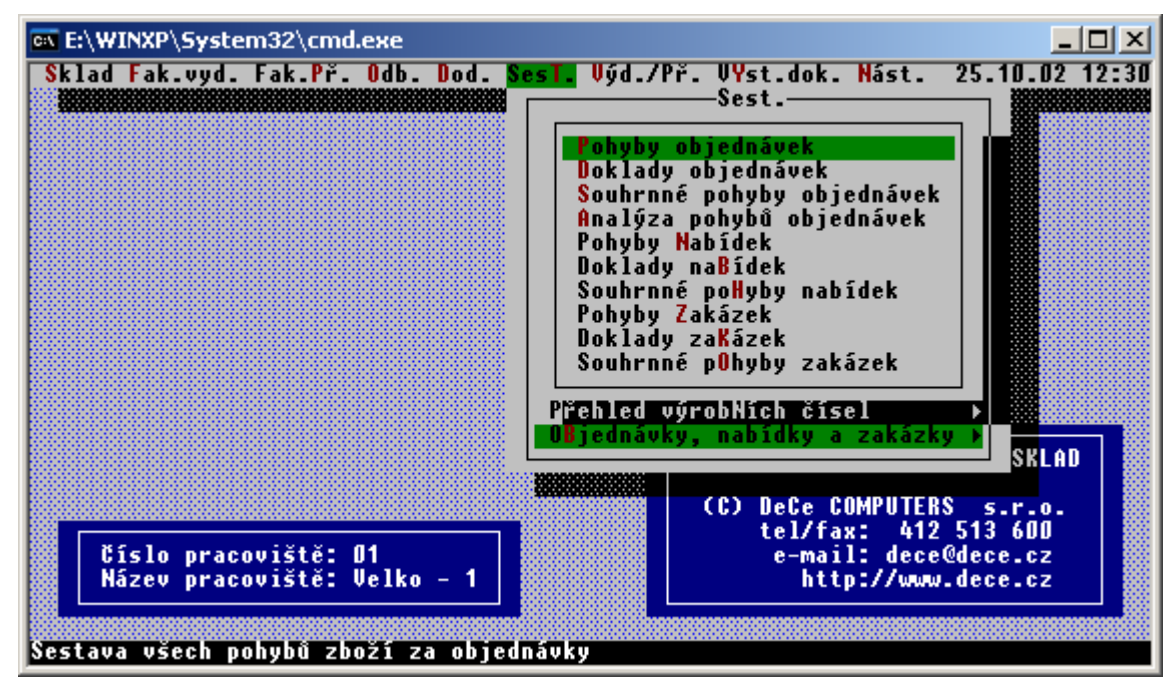

Tato agenda obsahuje veškeré základní programy pro tvorbu přehledových sestav, které jsou popsány v základní příručce, proto zde následuje pouze stručný výpis jednotlivých programů.

- Ziskovost přehled ziskovosti zboží.
- Hodn. odběratelů vyhodnocení odběratelů a dodavatelů.
- Pohyby sestava pohybů zboží dle zadaných kritérií.

- Doklady sestava dokladů dle zadaných kritérií.
- Souhrnné pohyby nakumulovaný opis pohybů dle zadaných kritérií.
- Tisk ceníku výběrový opis z číselníku zboží.
- Tisk odběratelů/dodavatelů výběrový opis z číselníku organizací.
- Přehled DPH přehled DPH za jednotlivé doklady.
- Přehled faktur přehled všech vystavených faktur za jednotlivé odběratele.
- Objednávky přehled pohybů, dokladů a kumulovaných pohybů za objednávky.

### <u>Výd./př. – výdejky/příjemky</u>

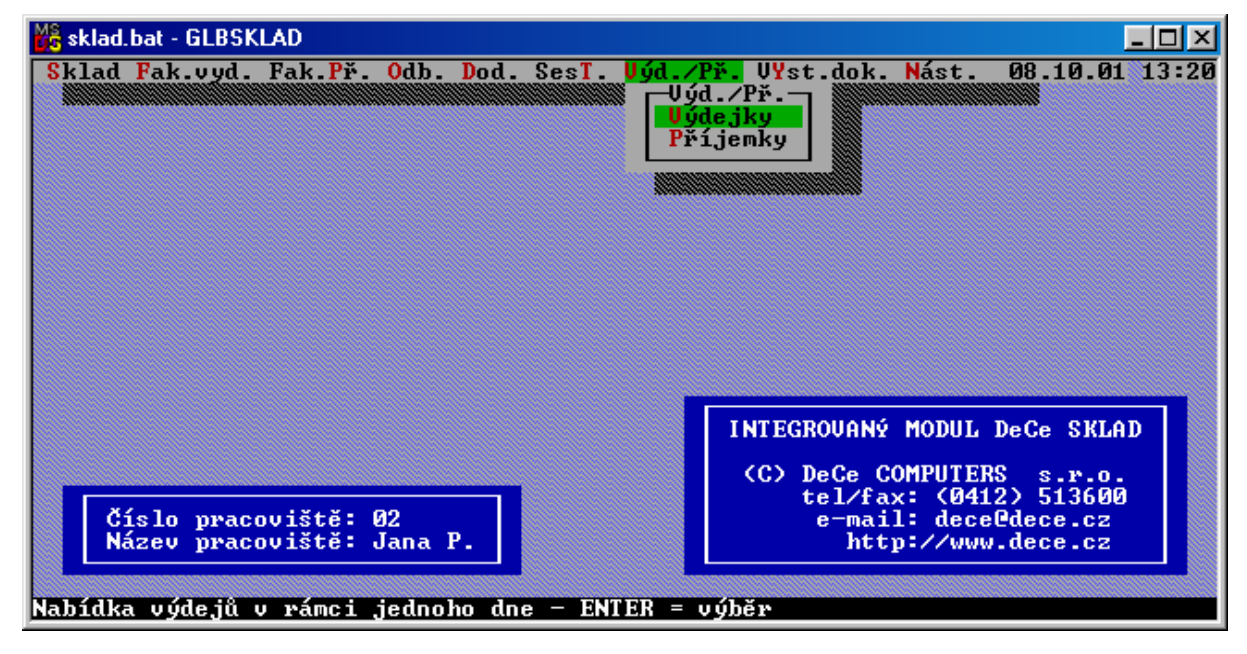

Obrazovka s nabídkou denních pohybů zboží na výdeji a příjmu

Pod touto volbou jsou uloženy seznamy všech výdejů a příjmů vystavených v aktuálním měsíci a účetním roce.

### <u>Výdejky</u>

Obsahuje seznam všech dnů, ve kterých byl proveden alespoň jeden výdej ze skladu. Po stisku klávesy **<Enter>** se zobrazí seznam pohybů zboží, jednotlivé pohyby jsou barevně označeny podle čísla dokladů. Toto barevné označení slouží pro přehledné odlišení pohybů v jednom dokladu od ostatních dokladů. Klávesou **<F4>** je možné přepínat mezi zobrazením prodejní ceny bez DPH a s DPH a nákupní ceny bez i s DPH. Klávesou **<Enter>** vyvoláme nabídku možných akcí s jednotlivými pohyby.

Integrovaný modul DeCe SKLAD, verze 2021

### Obrazovka s nabídkou denních výdejů

| 📸 sklad.bat - GLBSKLAD                                                                                                    |                                               |
|----------------------------------------------------------------------------------------------------|-----------------------------------------------|
| Výdeje za Po 1. října 2001                                                                                                   | 21                                            |
| Č.zboží Název zboží                                                                                                    | PC bez DPH Množství 🔄 🎆                       |
| > 524327.01-KA Datový kabel k monitoru, 2 m stíněný<br>202552.01-HD 15.00GB,MAXTOR,A100,5400ot<br>15.00GB,MAXTOR,A100,5400ot | 75,20 2,00 t<br>2 584,30 1,00 T               |
| 152110.01-2EP KABEL COAX RG-58, 100m                                                                                         |                                               |
| > 100418.01 MB INTEL D815EEAAL2,A100,A4x,ZK,GA,LAN                                                                           | 4 482,00 1,00<br>6 468,00 1,00                |
| 110969.01 CP Vent. FCP<br>101834.01 PA 256 MB, D<br>Přesun na Zboží                                                          | 252,40 1,00<br>921,20 1,00                    |
| 200010.01 - FD 3.5 7 1.<br>202149.01 - HD 20.00GB,W<br>204101.01 - CD CD ROM SO                                              | 328,30 1,00<br>3 185,00 1,00<br>1 120,00 1,00 |
| 500108.01 KL CS/US SILITEK WIN95 (KK1688) PS2<br>300278.01 PP FULL TOW.ATX BRAVE YY-1271X3 + zd.                             | 158,00 1,00<br>2 530,00 1,00 4                |
| 7/85 46 Třídění dle "Císlo dokladu"                                                                                          |                                               |
| Bez DPH : 19 905,30 Odběratel: DeCe COMPUTERS<br>ń DPH : 0,00 Dvořákova 2<br>PRO 1900 1000 1000 1000 1000 1000 1000 100      | s.r.o <mark>Typ dokladu:</mark><br>Převodka   |
| Celkem : 19 905,30 Číslo dokladu:<br>Vyřizoval: Radek P1 Číslo faktury:                                                      | 01935/01                                      |
| Přesun na aktuální zboží                                                                                                    |                                               |

- { Přesun na zboží } přesun do agendy "Sklad" na vybrané zboží.
- { *Přesun na výdejku* } přesun do agendy "Vyst.dok." do seznamu vystavených dokladů na aktuální výdejku, účtenku nebo zjednodušený daňový doklad.
- { *Přesun na odběratele* } přesun do agendy "Odb." na odběratele, na kterého byl aktivní doklad vystaven.
- { *Přesun na fakturu* } přesun do agendy "**F**ak.vyd." na vybranou fakturu, která je spjata s aktivním dokladem.

### <u>Příjemky</u>

Ovládání a nabídky jsou shodné s volbou "Výdejky", s tím rozdílem, že pod touto volbou se pracuje pouze z příjmovými doklady.

### Vyst.dok. – vystavování dokladů

Obrazovka s nabídkou na vystavování dokladů

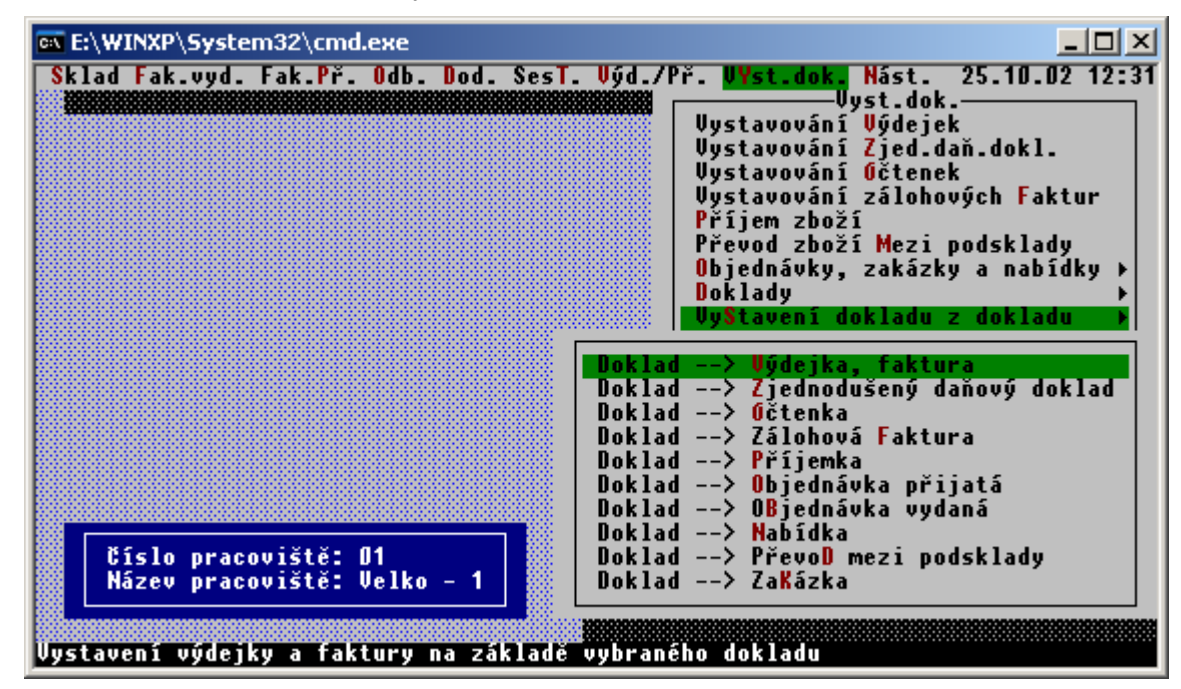

Obrazovka s nabídkou na vystavování dokladů (pokračování)

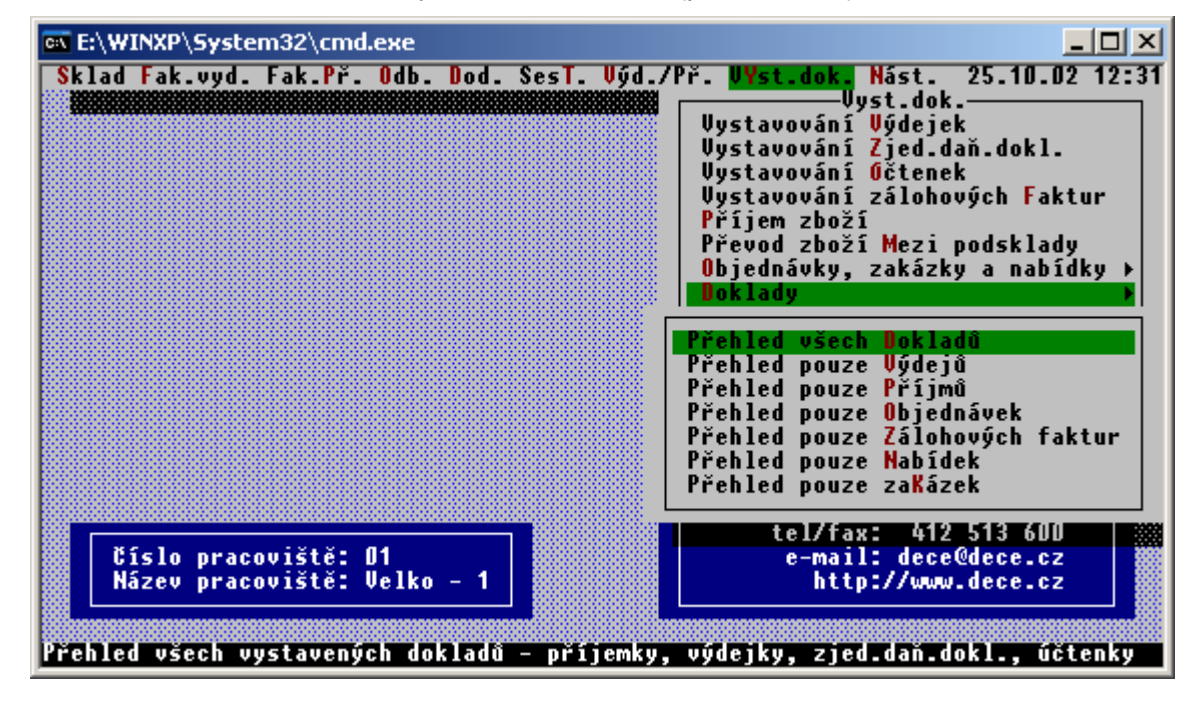

Tato agenda obsahuje výkonné programy pro vystavování dokladů a přehledové seznamy již pořízených dokladů. Jednotlivé programy pro vystavení dokladů jsou popsány v základní příručce a proto si zde vysvětlíme pouze přehledové sestavy založených dokladů.

<u>Doklady</u>

Zobrazí na obrazovce zvolený seznam dokladů. Daný seznam lze pomocí klávesy <**F10**> setřídit dle vašich požadavků.

Obrazovka s volbou třídění vystavených dokladů

| 🔀 sklad.bat - GL                             | BSKLAD                               |                      |               |            | _ [ | ٦×  |  |  |  |
|----------------------------------------------|--------------------------------------|----------------------|---------------|------------|-----|-----|--|--|--|
| Přehled všech dokladů                        |                                      |                      |               |            |     |     |  |  |  |
| Č.dokladu D                                  | oklad Datum Částka                   | Faktura Odb          | . Měsíc       | Pr.        | DU  | DOF |  |  |  |
| →01220/01 0                                  | bj. V 03.10.01 8                     | 436,42 29            | 0 10/01       | 80         | Ņ   | N N |  |  |  |
| -01222/01                                    | Setžídit dle :                       | aeni aokiaau ———     |               | 607        | 8   |     |  |  |  |
| →01226/01                                    | secritic are .                       |                      |               | й9́        | ŧ.  | t I |  |  |  |
| →01227/01                                    | <ol> <li>měsíce vystavení</li> </ol> | [x] Čísla dokladu    | (4.)          | 09         | Ň   | N   |  |  |  |
| <b>→</b> 01229/01                            | 2. typu dokladu                      | [x] Typu dokladu     | (2.)          | 09         | N   | N   |  |  |  |
| →01240/01                                    | <ol><li>čísla pracoviště</li></ol>   | [] Datumu vystavení  |               | 09         | ¥.  |     |  |  |  |
| 01237/01                                     | 4. CISIA dokladu                     | I J Cisla faktury    |               | 12         | 8   |     |  |  |  |
| →01230/01<br>→01239/01                       |                                      | [] Castry 2a uoriau  |               | 12         | 8   | 1   |  |  |  |
| +03017/01                                    |                                      | [x] Čísla pracoviště | (3.)          | 01         | ŧ.  | N   |  |  |  |
| →03025/01                                    |                                      | [x] Měsíce vystavení | ( <b>1</b> .) | 01         | N   | N   |  |  |  |
| →03033/01                                    |                                      | [ ] Roku vystavení   |               | 02         | N   | N   |  |  |  |
| →03038/01                                    |                                      | T                    |               | 02         | ¥.  |     |  |  |  |
| 03076/01                                     | Setriait doklady sestupne:           | N                    |               | 년<br>여도    | 8   |     |  |  |  |
| →03012/01                                    | ESC - znět bez změn                  | CTRL+END - zansání   | změn          | <b>Ø</b> S | N   | 1   |  |  |  |
| <b>→</b> 03014/01                            |                                      | orna and aupount     |               | 08         | Ň   | N   |  |  |  |
| →03015/01 01                                 | bj. P_01.10.01_                      | 400,108850           | 6 10/01       | 08         | N   | N   |  |  |  |
| →03022/01 0]                                 | bj. P 01.10.01                       | 288,00 77            | 4 10/01       | 08         | N   | Ν.  |  |  |  |
| P03026/01 0                                  | bj. P 01.10.01                       | 646,60 78            | 0 10/01       | 08         | N   | NU  |  |  |  |
| Nabidka bude setříděna podle čísla dokladu   |                                      |                      |               |            |     |     |  |  |  |
| Mastana saac secracina pource crista aontana |                                      |                      |               |            |     |     |  |  |  |

Pořadí položek dle jakých budou doklady setříděny závisí na pořadí v jakém jsou jednotlivé volby v této tabulce pomocí klávesy <Insert> aktivovány. Po současném stisku kláves <**Ctrl> + <End>** se nastavení zapíše a doklady budou přetříděny.

Klávesa <F2> přepíná v seznamech mezi zobrazení čísla a názvu odběratele/dodavatel.

Pokud je stisknuta klávesa **<Enter>** na jednotlivém dokladu je zobrazena nabídka možných akcí s jedním nebo označenými doklady.

Obrazovka s možnostmi operací s dokladem

| 📾 E:\WINXP\System32\cmd.exe                              |                 |                    |                                        |                |            |  |  |  |  |
|----------------------------------------------------------|-----------------|--------------------|----------------------------------------|----------------|------------|--|--|--|--|
| Přehled všech dokladů                                    |                 |                    |                                        |                |            |  |  |  |  |
| Č.dokladu                                                | Doklad          | Datum <sub>E</sub> |                                        | íc Pr.         | DU DV)     |  |  |  |  |
| →03104/02                                                | Obj. P          | 16.04.             | Doklad> Výdejka, faktura               | 02 01          | N N Î      |  |  |  |  |
| → <mark>03358/02</mark>                                  | Výd.            | 16.04.             | Doklad> Zjednodušený daňový doklad     | 02 01          |            |  |  |  |  |
| →U122U/U1                                                | Ubj. V          | <b>U3.1U.</b>      | Voklad> Očtenka                        | U1 U8          | N N        |  |  |  |  |
| →U1212/U1                                                | Ubj. V          | UZ.1U.             | Doklad> Zálohová Faktura               | ען נע          | N N        |  |  |  |  |
| →U1223/U1                                                | Ubj. V          | 03.10.             | Doklad> Prijemka                       | ען נע          |            |  |  |  |  |
| →U12267U1                                                | UD]. V          |                    | Doklad> Ubjednavka prijata             |                |            |  |  |  |  |
|                                                          | UD]. V          |                    | Doklad> UBjednavka vydana              |                | <b>H H</b> |  |  |  |  |
|                                                          | 00j. V<br>06; H |                    | Doklad/ Nabluka<br>Doklad              | 01 UZ<br>04 00 |            |  |  |  |  |
| 01240/01                                                 | 00j. V<br>06; H |                    | Doklad> 72¥52k2                        | 01 02          |            |  |  |  |  |
| 01237701                                                 | 001.0           |                    | DUKIAU/ Zanazka                        | <b>11 19</b>   |            |  |  |  |  |
| -01239701                                                | 061             | DISTRICT PI        | řesun na dodavatele 👘 🗌 829 107        | H 15           | 10 10      |  |  |  |  |
| →03017/01                                                | Obi. P          |                    | ustalení dokladu z dokladu 💦 👌 808–10/ | 01 01          | ŇŇ         |  |  |  |  |
| →03025/01                                                | Óbi. P          | 01.1               | 828 10/                                | 01 01          | ŇŇ         |  |  |  |  |
| →03033/01                                                | Obi. P          | 01.10.01           | 2.004,40 2 10/                         | 01 02          | NN         |  |  |  |  |
| →03038/01                                                | Obj. P          | 02.10.01           | 14.850,10283_10/                       | 01 02          | NN         |  |  |  |  |
| →03096/01                                                | Obj. P          | 05.10.01           | 7.000,00 2526 10/                      | 01 02          | N N        |  |  |  |  |
| →03018/01                                                | Obj. P          | 01.10.01           | 687,60 8834 10/                        | 01 05          | NN         |  |  |  |  |
| →03012/01                                                | Obj. P          | 01.10.01           | 40,80 1377 10/                         | 01 08          | N N        |  |  |  |  |
| →03014/01                                                | Obj. P          | 01.10.01           | 698,10 8784 10/                        | 01 08          | N N .      |  |  |  |  |
| -03015/01                                                | Ubj. P          | 01.10.01           | 400,10 88856 10/                       | U1 U8          | NNĮ        |  |  |  |  |
| 11/387 U                                                 |                 |                    |                                        |                |            |  |  |  |  |
| vystaveni vydejky a raktury na zaklade vybraneno dokladu |                 |                    |                                        |                |            |  |  |  |  |

- { *Tisk dokladu na obrazovku* } zobrazení daného dokladu nebo označených dokladů na obrazovku.
- { Tisk dokladu na tiskárnu } tisk daného dokladu nebo označených dokladů na tiskárnu.
- { Storno dokladu } storno označených nebo daného dokladu.
- { *Oprava výdejky* } oprava označených nebo daného dokladu.
- { *Přesun na odběratele* } přesun do agendy "Odb." na odběratele, na kterého byl aktivní doklad vystaven.
- { Vystavení dokladu z dokladu ) volba umožní vystavení libovolného dokladu na základně již pořízeného dokladu, např. vystavení faktury na základě objednávky přijaté nebo příjemky na základě objednávky vydané apod.

### Nást. – nástroje modulu

Tato agenda je určena pro speciální akce, jako například změna aktivního měsíce, setřídění číselníků nebo aktualizaci hlaviček (indexů měsíčních pohybů), textová příručka pro práci apod.

Obrazovka s nástroji Integrovaného modulu

| 🔀 sklad.bat - GLBSKLAD                                                                             |                                                                                                    |
|----------------------------------------------------------------------------------------------------|----------------------------------------------------------------------------------------------------|
| Sklad Fak.vyd. Fak.Př. Odb. Dod. SesT. Výd./<br>A<br>A<br>A<br>P<br>T                              | Př. VYst.dok. Nást. 08.10.01 13 24<br>Nást.<br>ktuální Měsíc/rok: 10/01<br>ktuální pOdsklad : 01<br>ktuální pokladna : Nenastavena<br>ktualizace hlaviček<br>Ktualizace tržeb<br>říručka pro práci<br>řídění čiselníků<br>Třídění Ceníku zboží<br>Třídění Odběratelů/dodavatelů |
| Číslo pracoviště: 02<br>Název pracoviště: Jana P.<br>Setřídění ceníku dle daných kritérií - dle po | INTEGROVANÝ MODUL DeCe SKLAD<br>(C) DeCe COMPUTERS s.r.o.<br>tel/fax: (0412) 513600<br>e-mail: dece@dece.cz<br>http://www.dece.cz<br>dskladu, skupiny, názvu nebo čísla                                                                                                    |

- { Aktuální měsíc, Aktuální podsklad, Aktuální pokladna } změnou aktuálních nastavení lze prohlížet pomocí integrovaného modulu i doklady vystavené mimo přednastavených údajů. Kromě toho jakákoliv změna se okamžitě promítá do vystavování dokladů.
- { Aktualizace hlaviček } aktualizaci hlaviček dokladů (indexů měsíčních pohybů) kde se nacházejí nejdůležitější informace o jednotlivých dokladech.
- { Příručka pro práci } prohlížení popisu ovládání skladového hospodářství na obrazovce.
- { Třídění číselníků } setřídění číselníku zboží a obchodních partnerů dle vámi zadaných požadavků.

# IV. <u>Vaše poznámky</u>